## Parent Organization Registration Application User Guide (School User)

Version 1.2 Updated 11/06/2020

> Shen, Juehann [Email address]

- I. For LAUSD Employee (School Administrators, Principal, SAA, SFM, CFM)
  - I.1. Registering a new Parent Organization:
    - 1. Go to <u>School Fund Raising TEST Environment</u>; or Go to <u>School Fund Raising</u> <u>PRODUCTION Environment</u>

| School Program                   | Fundraising/So              | chool Eve | ent                           |                           |                          |                          |             |                              |                 | -                    | Login    |
|----------------------------------|-----------------------------|-----------|-------------------------------|---------------------------|--------------------------|--------------------------|-------------|------------------------------|-----------------|----------------------|----------|
| Search                           | enter                       |           | Seard                         | th                        |                          |                          |             |                              |                 |                      |          |
|                                  |                             |           |                               |                           |                          |                          |             |                              |                 |                      |          |
|                                  |                             |           |                               |                           |                          |                          |             |                              | Approval        |                      |          |
| School                           | Title                       | Sponsor   | PTA/PTO/Booster<br>Legal Name | RCT or IRS<br>FEIN Number | Event Date               | Submitted                | Requester   | CRD.<br>Financial<br>Manager | Risk<br>Finance | Leasing<br>Operation | Status   |
| ELA SKILLS<br>CTR(1168301)       | sd                          | Booster   | sd                            | sd                        |                          | 3/14/2019<br>4:13:51 PM  | HYOJOON KIM | ~                            | n/a             | n/a                  | Approved |
| ELA SKILLS<br>CTR(1168301)       | TEST fdsdsd                 | Booster   | booster test 1                | 3456                      |                          | Not Submitted            | HYOJOON KIM | pending                      | pending         | pending              | Canceled |
| ELA SKILLS<br>CTR(1168301)       |                             | Booster   |                               |                           |                          | Not Submitted            | ΗΥΟΙΟΟΝ ΚΙΜ | pending                      | n/a             | n/a                  | Canceled |
| ANGELOU COMMUNITY<br>SH(1772201) | 123                         | Booster   | 123                           | 123                       | 2/22/2020 -<br>2/29/2020 | 2/11/2020<br>10:33:06 AM | ΗΥΟΙΟΟΝ ΚΙΜ | ×<br>comments                | n/a             | n/a                  | Rejected |
| EVANS CAS(1909201)               | Valentine Gram              | ASB       |                               |                           | 2/14/2020                | 2/13/2020<br>8:14:22 AM  | SALLY NGOV  | ×<br>comments                | n/a             | n/a                  | Rejected |
| ELA SKILLS<br>CTR(1168301)       | Valentine<br>chocolate Sale | ASB       |                               |                           | 2/3/2020 -<br>2/14/2020  | 1/9/2020<br>9:15:59 AM   | HYOJOON KIM | pending                      | n/a             | n/a                  | Rejected |
| WIDNEY CPTC(1191401)             | Chocolate<br>fundraiser     | ASB       |                               |                           | 1/20/2020 -<br>1/31/2020 | 1/17/2020<br>2:22:09 PM  | SALLY NGOV  | pending                      | pending         | n/a                  | Rejected |
|                                  |                             |           |                               | « 1                       | 2 3 4 5                  | 2                        |             |                              |                 |                      |          |

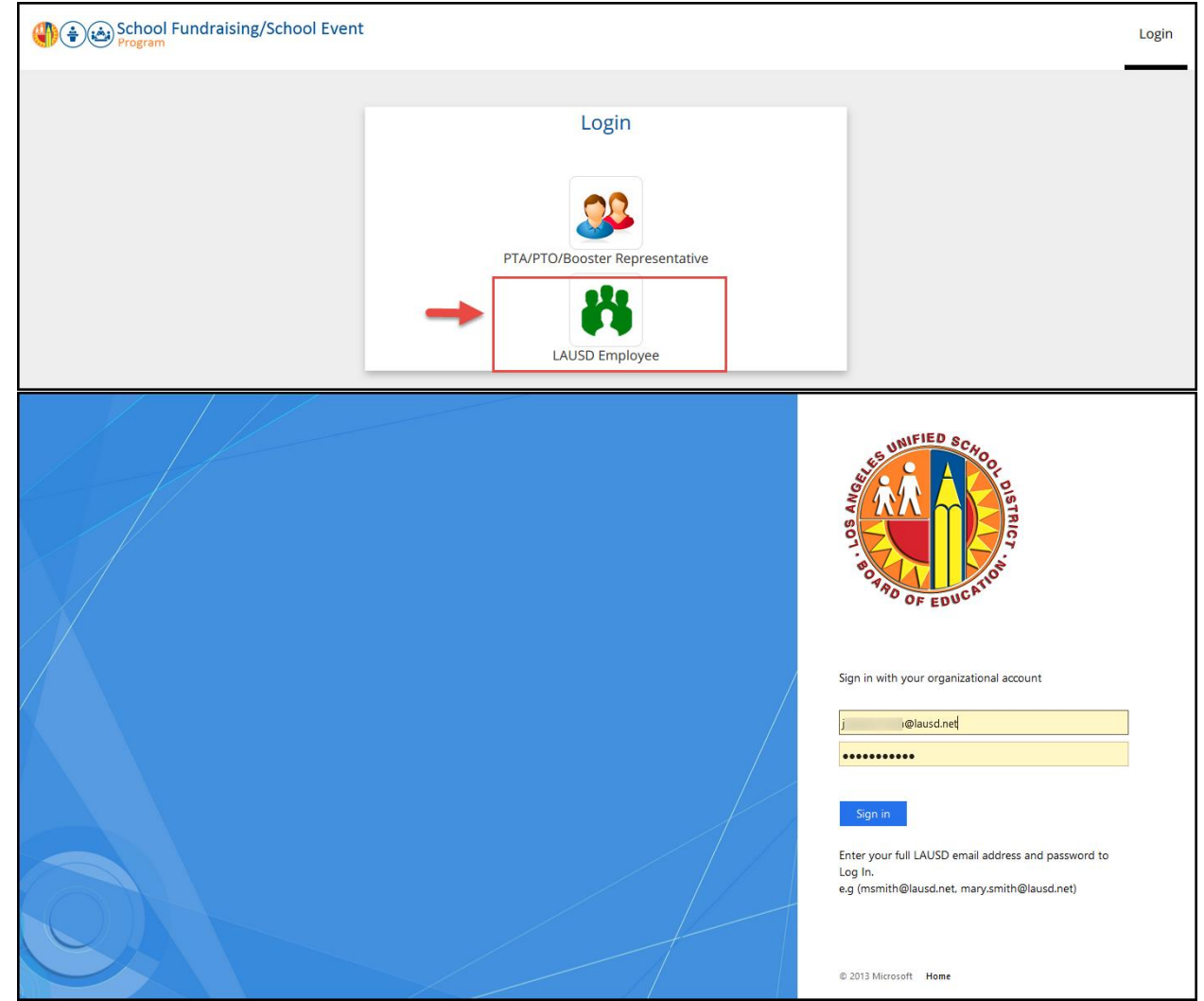

## 2. Login as an LAUSD employee (Principal/SFM/CFM/Admin)

3. Go to Parent Organization tab and click "Register a new parent organization" button.

| School Fundraisi                                                                                   | ng/School Event         | Appl              | lications Parent | Organization    | Approve request   | Admin juehann.sł<br>Loj | nen 🙎     |
|----------------------------------------------------------------------------------------------------|-------------------------|-------------------|------------------|-----------------|-------------------|-------------------------|-----------|
| Parent Organizations<br>Register a new Parent Organization<br>Search<br>School name or cost center | on 2<br>Search          | I                 |                  | 1               |                   |                         |           |
| School                                                                                             | Parent Organization     | Organization Type | IRS FEIN Number  | Registry Status | Last Renewal Date | Renewal Due Date        |           |
| BURBANK BLVD EL (1263001)                                                                          | Test Burbank Parent Org | Booster Club      | 3432434          | Current         | 11/11/2010        | 11/12/2012              | View/Edit |
| ACAD ENRICH SCI MAG (1225001)                                                                      | test acad               | PTA               | 4543534345       | Dissolved       | 11/30/2001        | 12/7/2001               | View/Edit |
| ROCKDALE VAPA MAG (1632901)                                                                        | Rockdale St ES PTA      | PTA               | 244567447        | Status Pending  | 4/1/2020          | 9/30/2020               | View/Edit |
| 112TH ST EL (1588401)                                                                              | test 112                | PTA               | 13245465465      | Not Registered  | 11/22/2020        | 11/20/2021              | View/Edit |
| 10TH ST EL (1708201)                                                                               | 10 th St. El. PTA 🕚     | PTA               | 12345            | Current         | 8/5/2020          | 9/10/2020               | View/Edit |
| 102ND ST EEC (1954501)                                                                             | 102 test                | Booster Club      |                  | Delinquent      |                   |                         | View/Edit |
|                                                                                                    |                         | 1 2 3             | 4 >              |                 |                   |                         |           |

4. Enter required information in Parent Organization Registration Form and DOJ Registration Details sections and click "Register" button.

| School Fundra<br>Program       | ising/School Event                                         | Applications Pare | ent Organization Approve request | Admin        |
|--------------------------------|------------------------------------------------------------|-------------------|----------------------------------|--------------|
| arent Organiza                 | tion Registration Form                                     |                   |                                  |              |
| School *: Select a school      | - 1                                                        |                   |                                  |              |
| Organization Details           |                                                            |                   |                                  |              |
| Organization Name *            |                                                            | Organization Ty   | pe * Email                       |              |
|                                |                                                            | Please select     | t •                              |              |
| Street *                       | City *                                                     | Zip *             | Phone Nu                         | mber         |
|                                |                                                            |                   |                                  |              |
| Fax Number                     |                                                            |                   |                                  |              |
| DOJ Registrant Details         | 3                                                          |                   |                                  |              |
| IRS FEIN * 😧                   | Registry Status * 🥹                                        | Last Renewal Da   | ite * 😗 Renewal 🛙                | Due Date * 🥹 |
|                                | Please select                                              | -                 |                                  |              |
| * I confirm that I have review | ed DOJ registrant details on <u>DOJ website</u> . <b>Ø</b> |                   |                                  |              |
|                                | 5 Reg                                                      | ister Cano        | cel                              |              |
| to List                        |                                                            |                   |                                  |              |

5. A new organization should be created. You may click on the View/Edit link to view or update the details. Click Save button to save updated information.

| School Fundrais<br>Program                                                                       | Appli                                   | cations Parent (  | Drganization    | Approve request | Admin<br>Loj      | gout             |           |
|--------------------------------------------------------------------------------------------------|-----------------------------------------|-------------------|-----------------|-----------------|-------------------|------------------|-----------|
| Parent Organizations<br>Register a new Parent Organizati<br>Search<br>School name or cost center | on                                      |                   |                 |                 |                   |                  |           |
| school nume of cost center                                                                       |                                         |                   |                 |                 |                   |                  | 1         |
| School                                                                                           | Parent Organization                     | Organization Type | IRS FEIN Number | Registry Status | Last Renewal Date | Renewal Due Date | +         |
| BURBANK BLVD EL (1263001)                                                                        | Test Burbank Parent Org                 | Booster Club      | 3432434         | Current         | 11/11/2010        | 11/12/2012       | View/Edit |
| ACAD ENRICH SCI MAG (1225001)                                                                    | test acad                               | PTA               | 4543534345      | Dissolved       | 11/30/2001        | 12/7/2001        | View/Edit |
| ROCKDALE VAPA MAG (1632901)                                                                      | Rockdale St ES PTA                      | PTA               | 244567447       | Status Pending  | 4/1/2020          | 9/30/2020        | View/Edit |
| 112TH ST EL (1588401)                                                                            | test 112                                | PTA               | 13245465465     | Not Registered  | 11/22/2020        | 11/20/2021       | View/Edit |
| 10TH ST EL (1708201)                                                                             | 10 th St. El. PTA 1                     | PTA               | 12345           | Current         | 8/5/2020          | 9/10/2020        | View/Edit |
| LOS FELIZ CS FOR ART (1498501)                                                                   | Los Feliz Charter School of the Art PTA | PTA               | 900337721       | Current         | 11/2/2019         | 11/15/2020       | View/Edit |
| PORTER RANCH SCHOOL (1230301)                                                                    | porter ranch test                       | PTA               | 4543534545      | Current         | 7/15/2020         | 7/17/2020        | View/Edit |
| HESBY OAKS LEAD CHTR (1452101)                                                                   | test hesby2                             | Booster Club      | 123456          | Current         | 9/2/2020          | 10/2/2020        | View/Edit |
| HESBY OAKS LEAD CHTR (1452101)                                                                   | hesby org 2                             | PTA               | 4324424         | Current         | 7/1/2020          | 7/16/2020        | View/Edit |
| 102ND ST EEC (1954501)                                                                           | 102 test                                | Booster Club      |                 | Delinquent      |                   |                  | View/Edit |
|                                                                                                  |                                         | 1 2 3             | 3 4 »           |                 |                   |                  |           |

| School Fundraising/<br>Program           | School Event                                      | Applications Parent Organizat     | tion Approve request Admin         | Logout    |
|------------------------------------------|---------------------------------------------------|-----------------------------------|------------------------------------|-----------|
| arent Organizatior                       | n Details                                         |                                   |                                    |           |
| School *: BURBANK BLVD EL (1263001)      |                                                   |                                   |                                    |           |
| Organization Details                     |                                                   |                                   |                                    |           |
| Organization Name *                      |                                                   | Organization Type *               | Email                              |           |
| Test Burbank Parent Org                  |                                                   | Booster Club                      | •                                  |           |
| Street *                                 | City *                                            | Zip *                             | Phone Number                       |           |
| 333 S Beaudry                            | Los Angeles                                       | 90012                             |                                    |           |
| Fax Number                               | Last Updated By                                   | Last Updated On                   |                                    |           |
|                                          |                                                   | 7/30/2020 2:21:15 PM              |                                    |           |
|                                          |                                                   |                                   |                                    |           |
| DOI Persistrant Details                  |                                                   |                                   |                                    |           |
| Doj Registrant Details                   |                                                   |                                   |                                    |           |
| IRS FEIN * 😧                             | Registry Status * 😧                               | Last Renewal Date * 🕢             | Renewal Due Date * 🚱               |           |
| 3432434                                  | Current                                           | ▼ 11/11/2010                      | 11/12/2012                         |           |
| Last Reviewed By                         | Last Reviewed On                                  |                                   |                                    |           |
|                                          | 7/30/2020 2:21:15 PM                              |                                   |                                    |           |
| I confirm that I have reviewed DOJ re    | gistrant details on <u>DOJ website</u> . <b>②</b> |                                   |                                    |           |
|                                          | Save                                              | e Cancel                          |                                    |           |
|                                          |                                                   |                                   |                                    |           |
|                                          |                                                   |                                   |                                    |           |
| Current Officers                         |                                                   |                                   |                                    |           |
|                                          |                                                   |                                   |                                    |           |
| Role Status Name                         | Email Address                                     | Primary Phone# Alternate Ph       | none# Approved By<br>Approved Date |           |
| Secretary 🖌 lekhya Sake                  | e lekhyalausd@gmail.com 123 S Figue<br>Los Angele | eroa St (456) 546-5465<br>s 90012 | 7/30/2020 2:40:11 PM               | ke Access |
| Pending/Rejected/Ex Officers             |                                                   |                                   |                                    |           |
| There are no pending, rejected or ex Off | icers                                             |                                   |                                    |           |
|                                          |                                                   |                                   |                                    |           |
|                                          |                                                   |                                   |                                    |           |

6. Log out

## I.2. Approving/Rejecting an access request to a Parent Organization:

1. Accessing the fundraising online application website by clicking the link in the email then login as an LAUSD employee (Principal/SFM/CFM/Admin) to approve or reject parent access request.

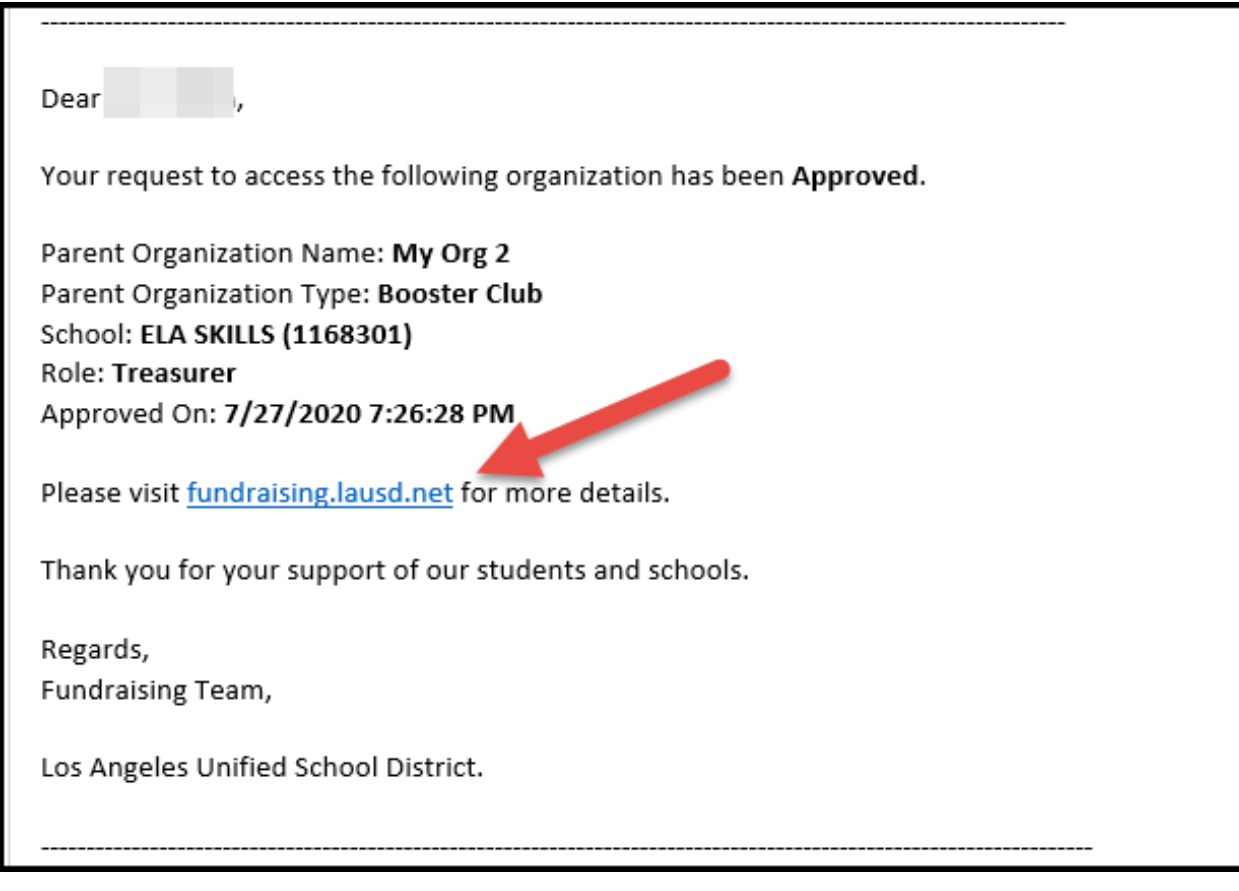

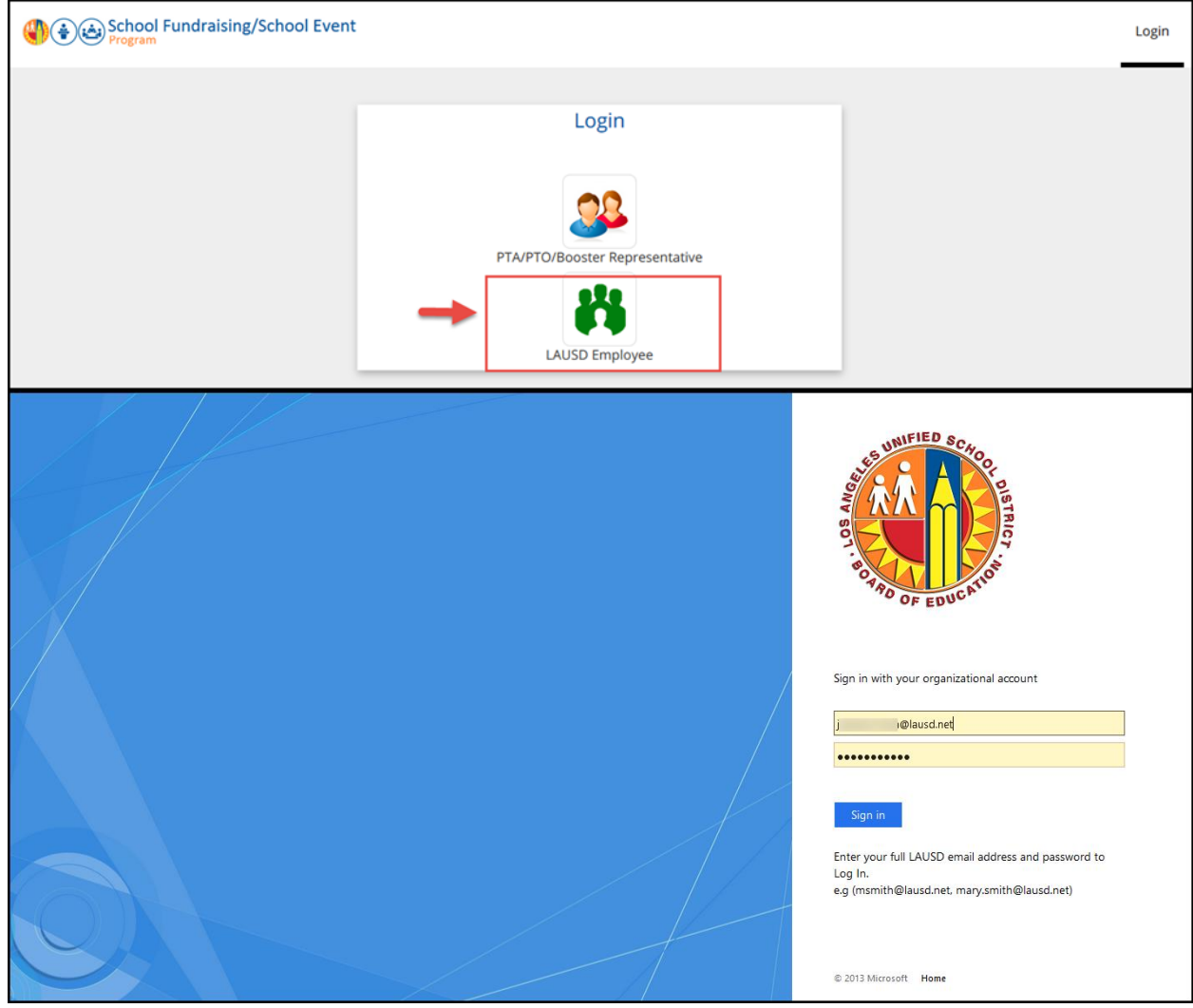

2. Or you may also search for the organization that was created in I.1. and click on View/Edit link.

| School Fundraising                                                   | /School Event       |                   |                 | Applie          | cations Parent Orga | anization        | ogout     |
|----------------------------------------------------------------------|---------------------|-------------------|-----------------|-----------------|---------------------|------------------|-----------|
| Parent Organizations<br>Register a new Parent Organization<br>Search |                     |                   |                 |                 |                     |                  |           |
| School name or cost center                                           |                     | Search            |                 |                 |                     |                  |           |
| School                                                               | Parent Organization | Organization Type | IRS FEIN Number | Registry Status | Last Renewal Date   | Renewal Due Date | +         |
| PORTER RANCH SCHOOL (1230301)                                        | porter ranch test   | PTA               | 4543534545      | Current         | 7/15/2020           | 7/17/2020        | View/Edit |
| HESBY OAKS LEAD CHTR (1452101)                                       | test hesby2         | Booster Club      | 123456          | Current         | 9/2/2020            | 10/2/2020        | View/Edit |
| HESBY OAKS LEAD CHTR (1452101)                                       | hesby org 2         | PTA               | 4324424         | Current         | 7/1/2020            | 7/16/2020        | View/Edit |
| HESBY OAKS LEAD CHTR (1452101)                                       | test Hesby 🕤        | Booster Club      |                 | Delinquent      |                     |                  | View/Edit |
| NORTHRIDGE MS (1828301)                                              | Test Northridge 2   | РТО               | 123456789       |                 | 6/9/2020            | 7/16/2020        | View/Edit |

3. Under "Pending/Rejected/Ex Officers" section, the parent request should be in pending status.

| Sc Pro          | bool Fund       | draising/Sch      | nool Event                            |                                        |                     | Applications     | Parent Organization                      | juehann.shen<br>Logout | ( |
|-----------------|-----------------|-------------------|---------------------------------------|----------------------------------------|---------------------|------------------|------------------------------------------|------------------------|---|
| rent O          | rganiz          | zation [          | Details                               |                                        |                     |                  |                                          |                        |   |
| School *: HESB  | Y OAKS LEAD     | CHTR (1452101)    |                                       |                                        |                     |                  |                                          |                        |   |
| Organizatio     | on Details      |                   |                                       |                                        |                     |                  |                                          |                        |   |
| Organization    | Name *          |                   |                                       |                                        | Organization Type   | •                | Email                                    |                        |   |
| test Hesby      | 1               |                   |                                       |                                        | Booster Club        |                  | •                                        |                        |   |
| Street *        |                 |                   | City *                                |                                        | Zip *               |                  | Phone Number                             |                        |   |
|                 |                 |                   |                                       |                                        |                     |                  |                                          |                        |   |
| Fax Number      |                 |                   | Last Updated By                       |                                        | Last Updated On     |                  |                                          |                        |   |
|                 |                 |                   | AKINYEMI ABIODUN                      |                                        | 7/26/2020 5:22:56 F | PM               |                                          |                        |   |
|                 |                 |                   |                                       |                                        |                     |                  |                                          |                        |   |
| DOJ Regist      | rant Details    | )                 |                                       |                                        |                     |                  |                                          |                        |   |
| IRS FEIN * 😧    |                 |                   | Registry Status * 🚱                   |                                        | Last Renewal Date   | e * 0            | Renewal Due Date * 🚱                     |                        |   |
|                 |                 |                   | Delinquent                            | -                                      |                     |                  |                                          |                        |   |
| Last Reviewed   | d By            |                   | Last Reviewed On                      |                                        |                     |                  |                                          |                        |   |
|                 |                 |                   |                                       |                                        |                     |                  |                                          |                        |   |
| I confirm th    | at I have revie | ewed DOJ registra | ant details on <u>DOJ website</u> . 🚱 |                                        |                     |                  |                                          |                        |   |
|                 |                 |                   |                                       | Save                                   | Cance               | el               |                                          |                        |   |
|                 |                 |                   |                                       |                                        |                     |                  |                                          |                        |   |
|                 |                 |                   |                                       |                                        |                     |                  |                                          |                        |   |
| Current Of      | ficers          |                   |                                       |                                        |                     |                  |                                          |                        |   |
| No officers are | assigned to t   | his organization  | yet                                   |                                        |                     |                  |                                          |                        |   |
|                 |                 |                   |                                       |                                        |                     |                  |                                          |                        | _ |
| Pending/Re      | ejected/Ex C    | Officers 1        |                                       |                                        |                     |                  |                                          |                        |   |
| Role            | Status          | Name              | Email                                 | Address                                | Primary Phone#      | Alternate Phone# | Modified By<br>Modified Date             |                        |   |
| Treasurer       | pending         | Ganga Rao         | ganga20175@gmail.com                  | 123 S Figueroa St<br>Los Angeles 90012 | (626) 905-4782      | (432) 442-3423   | AKINYEMI ABIODUN<br>7/26/2020 5:31:38 PM | Approve Reject         |   |
|                 |                 |                   |                                       |                                        |                     |                  |                                          |                        |   |

- 4. Approve and Reject buttons should be visible.
- 5. Click on the Approve or Reject button to approve or reject the access request respectively.
- 6. Once the request is approved/rejected an email notification will be sent to the Parent. Upon approval, the request will be shown in the Current Officers

## section.

| School Fundrais<br>Program          | ing/School Event                              |                                        |                                         | Applications     | ; Parent Organi;                     | Logout             |
|-------------------------------------|-----------------------------------------------|----------------------------------------|-----------------------------------------|------------------|--------------------------------------|--------------------|
| arent Organizat                     | ion Details                                   |                                        |                                         |                  |                                      |                    |
| School *: HESBY OAKS LEAD CHTR (    | 1452101)                                      |                                        |                                         |                  |                                      |                    |
| Organization Details                |                                               |                                        |                                         |                  |                                      |                    |
| Organization Name *                 |                                               |                                        | Organization Type                       | •                | Email                                |                    |
| test Hesby                          |                                               |                                        | Booster Club                            |                  | •                                    |                    |
| Street *                            | City *                                        |                                        | Zip *                                   |                  | Phone Number                         | r                  |
| Fax Number                          | Last Updated By<br>AKINYEMI ABIODUN           |                                        | Last Updated On<br>7/26/2020 5:22:56 PM | И                |                                      |                    |
| DOJ Registrant Details              | Registry Status * 😡                           |                                        | Last Renewal Date                       | * 0              | Renewal Due D                        | Pate * 🛛           |
| Last Reviewed By                    | Last Reviewed On                              |                                        |                                         |                  |                                      |                    |
| I confirm that I have reviewed D    | OJ registrant details on <u>DOJ website</u> . | Save                                   | Cancel                                  |                  |                                      |                    |
| Current Officers                    |                                               |                                        |                                         |                  |                                      |                    |
| Role Status Nam                     | e Email                                       | Address                                | Primary Phone#                          | Alternate Phone# | Approved By<br>Approved Date         |                    |
| Treasurer 🖌 Gang                    | a Rao ganga20175@gmail.com                    | 123 S Figueroa St<br>Los Angeles 90012 | (626) 905-4782                          | (432) 442-3423   | ANA MARADIAGA<br>8/3/2020 2:33:04 PM | Edit Revoke Access |
| Pending/Rejected/Ex Officer         | s                                             |                                        |                                         |                  |                                      |                    |
| There are no pending, rejected or e | ex Officers                                   |                                        |                                         |                  |                                      |                    |
|                                     |                                               |                                        |                                         |                  |                                      |                    |

7. Log out